### **D D phpMyAdmin D MYSQL D D**

 Image: Constraint of the strain of the strain of

| 02 (D) (d) http://127.0.0.1/phpmyn | staav ) 🖉 🖉 🖬 🖬                                           | 1818     |
|------------------------------------|-----------------------------------------------------------|----------|
| loogle C-                          | - Oo + O B - O Booknacks- DO blocket " Check - Antolial " | Settings |
| <b>₽</b> 2                         |                                                           |          |
|                                    |                                                           |          |

## 

#### **D D D PhpMyAdmin D MYSQL D D**

**Administrator** 

00,08000 2008 16:48 - 0000 00,04000 2008 15:18

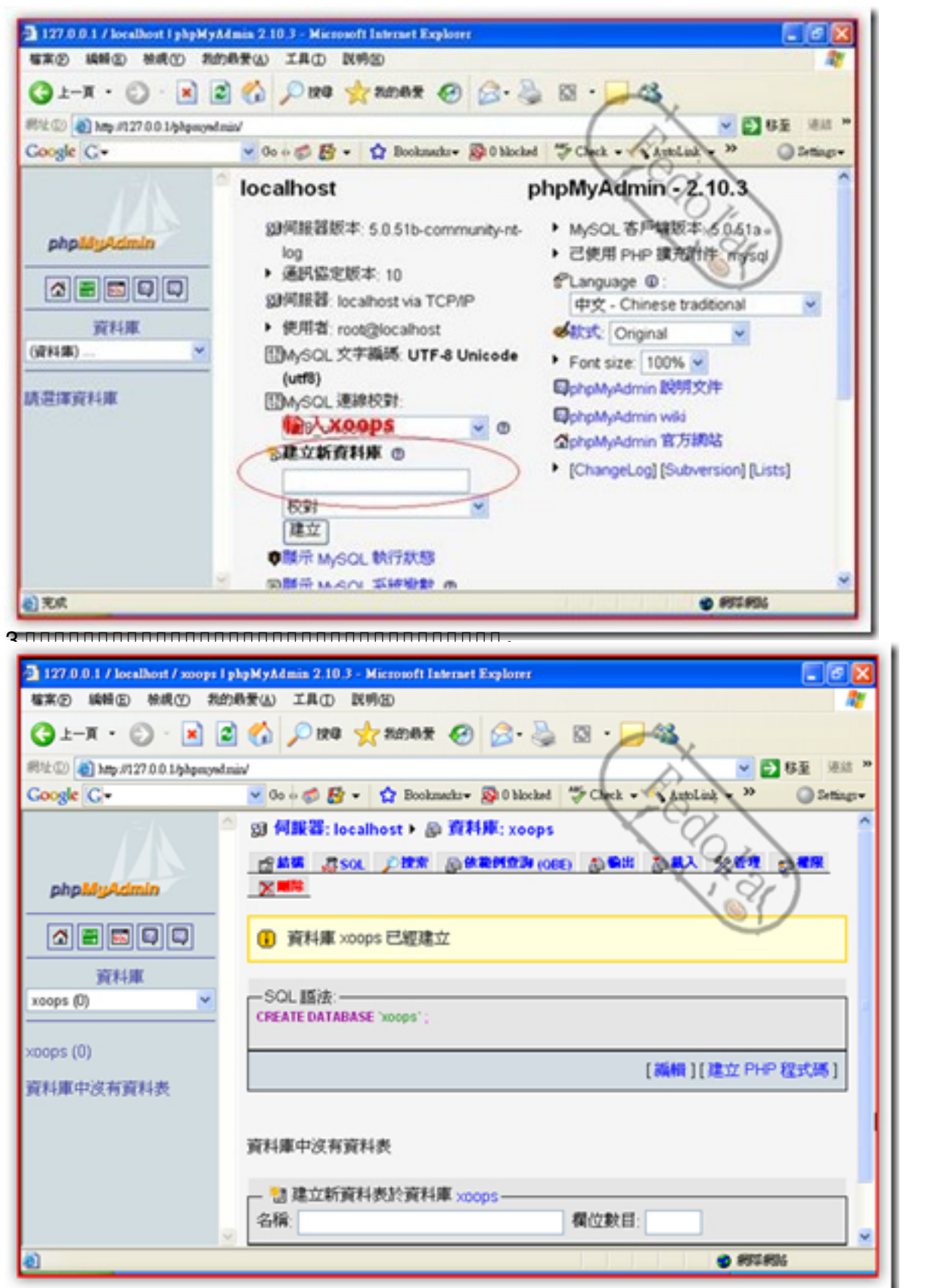

# **DDD phpMyAdminDD MYSQL**DDD

**Administrator** 

00,08000 2008 16:48 - 0000 00,04000 2008 15:18

|                                                                                                    | 1   |
|----------------------------------------------------------------------------------------------------|-----|
| 「「「「「「「」」」」                                                                                                    |     |
| ③上—用 · ③ · 参 戶 按0 诊 WH来 Ⅲ·                                                                                                    |     |
| R社会 C:MppGen/www                                                                                                    |     |
| 編集及資料未工作 ⑧ │ xppmev │ cpi-ba / ○                                                                                                    |     |
| 其他位置 ミーニー アン・シート                                                                                                    |     |
| phpMyAdmin III MARK PAR                                                                                                    |     |
|                                                                                                    |     |
| PEP WAR 2000p+20.18-te-mt8                                                                                                    |     |
|                                                                                                    |     |
|                                                                                                    |     |
| R                                                                                                    |     |
|                                                                                                    |     |
|                                                                                                    |     |
|                                                                                                    |     |
|                                                                                                    |     |
|                                                                                                    |     |
|                                                                                                    |     |
|                                                                                                    |     |
|                                                                                                    |     |
|                                                                                                    |     |
|                                                                                                    | ∴ ≦ |
| Inter of /mons-2.0.18-te-ratt8 - Microsoft Internet Evaluter                                                                                                    |     |
| Index of Accept-2.0.18-tw-mtB - Microsoft Internet Explorer 電気の 結婚の 物成() 物効品量(A) 工具() 民物(3)                                                                                                    |     |
| Index of /mopp=2.0.18-tw-mt8 - Misrosoft Internet Explorer 電気② 純粉② 熱痰① 熟約易景仏 工具① 説明② プ () トーモ ・ ・ ・ ・ ・ ・ ・ ・ ・ ・ ・ ・ ・ ・ ・ ・ ・ ・ ・                                                                                                    |     |
| ▲ Index of /2001年20.18-tw-st8 - Microsoft Internet Explorer<br>電気() 時間() 物成() 物約局素() 工具() 民物()<br>③ 上一頁 · · · · · · · · · · · · · · · · · · ·                                                                                                    |     |
| Index of /moops 2.0.18-tw-mtR - Microsoft Internet Explorer 電流の 純粉の 秋根ツ 彩的泉景仏 工具の 脱粉の マース・ 127,0,0,0.1/xoops-2.0.18-tw-utf8 マース・ 127,0,0,0.1/xoops-2.0.18-tw-utf8 マース・ 127,0,0,0.1/xoops-2.0.18-tw-utf8 マース・ 100 日本 100 日本 |     |
| Index of /∞opp-2.0.18-tw-wtf8 - Microsoft Internet Explorer     電菜①   時間①   税用①   税用①   税用②   税用②   税用②   税用③                                                                                                    |     |
| Index of /x00ps-2.0.18-tw-stf8 - Microsoft Internet Explorer     留案① 結例② 物质① 物质① 和应用量 () IAC R例②     ③ 上一页 · · · · · · · · · · · · · · · · · · ·                                                                                                    |     |
| Index of /x00pp-2.0.18-tw-utf8   Microsoft Internet Explorer     WR(1)   MR(1)   MR(1)   MR(1)   MR(1)   MR(1)     WR(2)   L=π   Imp.//127.00.0.1/x00ps-2.0.18-tw-utf8   Imp.//127.00.1/x00ps-2.0.18-tw-utf8     Wt(2)   Imp.//127.00.1/x00ps-2.0.18-tw-utf8   Imp.//127.00.1/x00ps-2.0.18-tw-utf8   Imp.//127.00.1/x00ps-2.0.18-tw-utf8     Index of /x00ps-2.0.18-tw-utf8   Imp.//127.00.1/x00ps-2.0.18-tw-utf8   Imp.//127.00.1/x00ps-2.0.18-tw-utf8                                                                                                    |     |
| Index of /xoops-2.0.18-tw-stR - Microsoft Internet Explorer     STACP HAND MARY MARY MARK IN LAD RMAD     STACP HAND MARY MARY MARK IN LAD RMAD     State     State                                                                                                    |     |
| Index of /x00pp-2.0.18-tw-utf8   Microsoft Internet Explorer     WR(P)   MR(P)   Microsoft Internet Explorer     WR(P)   MR(P)   Microsoft Internet Explorer     WR(P)   MR(P)   Microsoft Internet Explorer     WR(P)   MR(P)   Microsoft Internet Explorer     WR(P)   MR(P)   Microsoft Internet Explorer     WR(P)   MR(P)   Microsoft Internet Explorer     WIP   Internet   Internet     WIP   Microsoft Internet   Microsoft Internet     WIP   Microsoft Internet   Microsoft Internet     WIP   Microsoft Internet   Microsoft Internet     WIP   Microsoft Internet   Microsoft Internet     WIP   Microsoft Internet   WIP     WIP   Microsoft Internet   WIP     WIP   Microsoft Internet   WIP     WIP   WIP   Microsoft Internet     WIP   Microsoft Internet   WIP     WIP   WIP   Microsoft Internet     WIP   Microsoft Internet   WIP     Index of /xoops-2.0.18-tw-utf8   WIP     Name   Last modified   S                                                                                                    |     |
| Index of /xoops-2.0.18-tw-stR - Microsoft Internet Explorer     SR(P) SKN(D) MR(Y) RefrestR(Q) IR(D) RM(D)     O L-R · · · · · · · · · · · · · · · · · · ·                                                                                                    |     |
| Index of /200192.0.18-tw-stdB - Microsoft Internet Explorer     With (2)   Mid(2)   Mid(                                                                                                    |     |
| Index of /x00py-20.18-ty-stf8 - Microsoft Internet Explorer     SIR(2) SAN(2) Mit(3) XR(3) XR(3) XR(3) XR(3) XR(3) XR(3)     (3) L-R · · · · · · · · · · · · · · · · · · ·                                                                                                    |     |
| Index of /x000p+2.0.18-tx-stH8 - Microsoft Internet Explorer     WRO   MARCY   Microsoft Internet Explorer     WRO   MARCY   Microsoft Internet Explorer     WRO   MARCY   Microsoft Internet Explorer     WRO   MARCY   Microsoft Internet Explorer     WRO   Marcy   Microsoft Internet Explorer     WRO   Marcy   Microsoft Internet Explorer     WRO   Marcy   Microsoft Internet Explorer     WRO   Marcy   Microsoft Internet Explorer     WRO   Marcy   Microsoft Internet Explorer     WRO   Marcy   Marcy     Marcy   Marcy   Marcy     Marcy   Marcy   Marcy     Marcy   Marcy   Marcy     Marcy   Marcy   Marcy     Marcy   Marcy   Marcy     Marcy   Marcy   Marcy     Marcy   Marcy   Marcy     Marcy   Marcy   Marcy     Marcy   Marcy   Marcy     Marcy   Marcy   Marcy     Marcy   Marcy   Marcy     Marcy   <                                                                                                    |     |
| Index of /x000pp 20.18-ty-attB - Microsoft Internet Explorer     WIRE()   MRR(0)   Refresh (L)   IR(0)   Refresh (L)   Refresh (L)                                                                                                    |     |
| Index of /x00099-20.18-tv-stf8 - Microsoft Internet Explorer<br>WR(P) NNR(P) NNR(P) NENR(V) IR(P) RNR(V) IR(P) RNR(V)<br>PL-R - × × × × × × × × × × × × × × × × × ×                                                                                                    |     |
| Index of /x000ps-2.0.18-by-stills - Microsoft Isternet Explorer     WR(p)   Webset (p)   Refringer     WR(p)   Webset (p)   Refringer   No     P =                                                                                                    |     |
| Index of /xoopp-20.18-ty-utf8 - Microsoft Internet Explorer      WR(P)   WR(P)   Reference (P)   Reference (P)                                                                                                    |     |
| Index of /woops2.0.18-try-stills - Microsoft Liderate Explorer     WR(D)   MR(D)   MR(D)<                                                                                                    |     |
| Index of /woops2.0.18-try-stills - Microsoft Internet Explorer     WR(D)   MR(D)   MR(D)<                                                                                                    |     |
| Index of /woops2.0.18-tr-withe - Microsoft Internet Explorer       WR(2)     MM(2)     MM(2)                                                                                                    |     |

6....xoops........

# **D D D phpMyAdmin D MYSQL D D**

**Administrator** 

00,08000 2008 16:48 - 0000 00,04000 2008 15:18

| 数遅使用 XOOPS 2.0 安裝精霊<br>↓<br>選擇安裝程序要使用的語言<br>tchinese ♥               | Report of the second second se |
|----------------------------------------------------------------------|----------------------------------------------------------------------------------------------------|
| 延仲則執<br>-2.0.18-tw-utf8.tgz)[]]]<br>-2.0.18-tw-utf8.tgz)[]]]<br>相關文章 |                                                                                                    |

(III)XO2013G14Id018F2.0M8 &Qutf8[tgz]000